# スマートフォンのWi-Fiネットワークに本機を接続する

## スマートフォンを本機とWi-Fi ネットワーク登録する

スマートフォンを本機とWi-Fiネットワー ク登録すると、下記の機能を利用できます。 ※テザリングのご利用には事前のお申し込み が必要となり、利用料金は有料の場合があ ります。(キャリアや契約状況によって異な ります)

- ※スマートフォン側の操作はスマートフォン の取扱説明書をご覧ください。
- ・音声認識での目的地検索(行き先設定)
   (P.63)
- タイトルの更新(音楽CD、MEMORY MUSIC)

### 1 スマートフォン側

Wi-Fiテザリング(APモード)の設定 をする

- Wi-Fiテザリング(APモード) をONにする
- 2 Wi-Fiテザリング設定から、ネッ トワーク名(SSID)とパスワー ドを確認する

### 2 ナビゲーション側

- スマートフォン接続設定メニューから、Wi-Fi設定を選ぶ
   ●周辺のWi-Fi機器を検索し、検索
  - 結果がリストで表示されます。
- Wi-Fi設定画面から接続する機器を選ぶ
  - ●手順1で確認したネットワーク 名(SSID)を選択してください。
- 3 パスワードを選ぶ
- 4 パスワードを入力し、 ▼ を選ぶ ●手順1で確認したパスワードを 入力してください。

#### 5 接続を選ぶ

- ●スマートフォンがWi-Fiネット ワーク登録され、Wi-Fi接続され ます。
  - ※Wi-Fi接続中の機器がある場合 は、そちらの接続が解除されま す。(登録は消去されません。)
- ●●を選ぶと、パスワードの文字 を表示します。
- 6 本機のログ送信を許可するか選ぶ
  - 許可を選ぶと、Wi-Fi接続時に ログを自動的に送信します。送 信されたログは、製品やサービ スの品質向上に利用します。詳 細については情報提供のお願い メッセージを確認してください。
    - 許可しない を選ぶと、自動ログ 送信機能は無効となりログの送 信は行いません。
  - 今後表示しないのチェックボックスをONにすると、次回からWi-Fi接続してもメッセージは表示されません。ただし、許可/
     許可しないを選ぶ前に走行してメッセージが消えた場合は、次回も表示されます。

#### お知らせ

- ●送信されるログには、運転状況、本機の 利用状況などが含まれます。個人情報は 含みません。
- ●自動ログ送信機能の有効/無効は変 更できます。(P.76)無効から有 効に切り換えた場合、切り換え以前に 今後表示しないのチェックボックスを ONにしていても、Wi-Fi接続時に情報提 供のお願いメッセージが表示されます。
- ●ログの送信には通信費用がかかります。 (送信するログの容量は最大で、1日に 約16 MB、1か月に約160 MBです。)